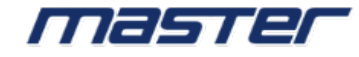

# Инструкция по настройке детекции

движения

## Введение

Зачастую в системах видеонаблюдения для быстрого поиска событий, и / либо для экономии места на жёстком диске используется запись по детекции движения. Рассмотрим, каким образом в оборудовании бренда Master производится настройка данного функционала.

**Примечание:** в аналоговых системах видеонаблюдения за работу детекции движения отвечает сам видеорегистратор, соответственно его и необходимо настроить для детекции. В IP системах дело обстоит иначе. За срабатывание детекции движения отвечает сама IP камера, видеорегистратор по сути осуществляет запись по её команде при передачи с камеры потокового видео. Соответственно для детекции движения настраивать необходимо IP камеру.

## 1. Настройка детекции движения на IP камере Master.

Заходим на web-интерфейс IP камеры, предварительно настроив браузер для работы с web-интерфейсом. Руководство по настройке так же находится у нас на сайте. Настройка -> События-> Движение

## 1.1 Движение

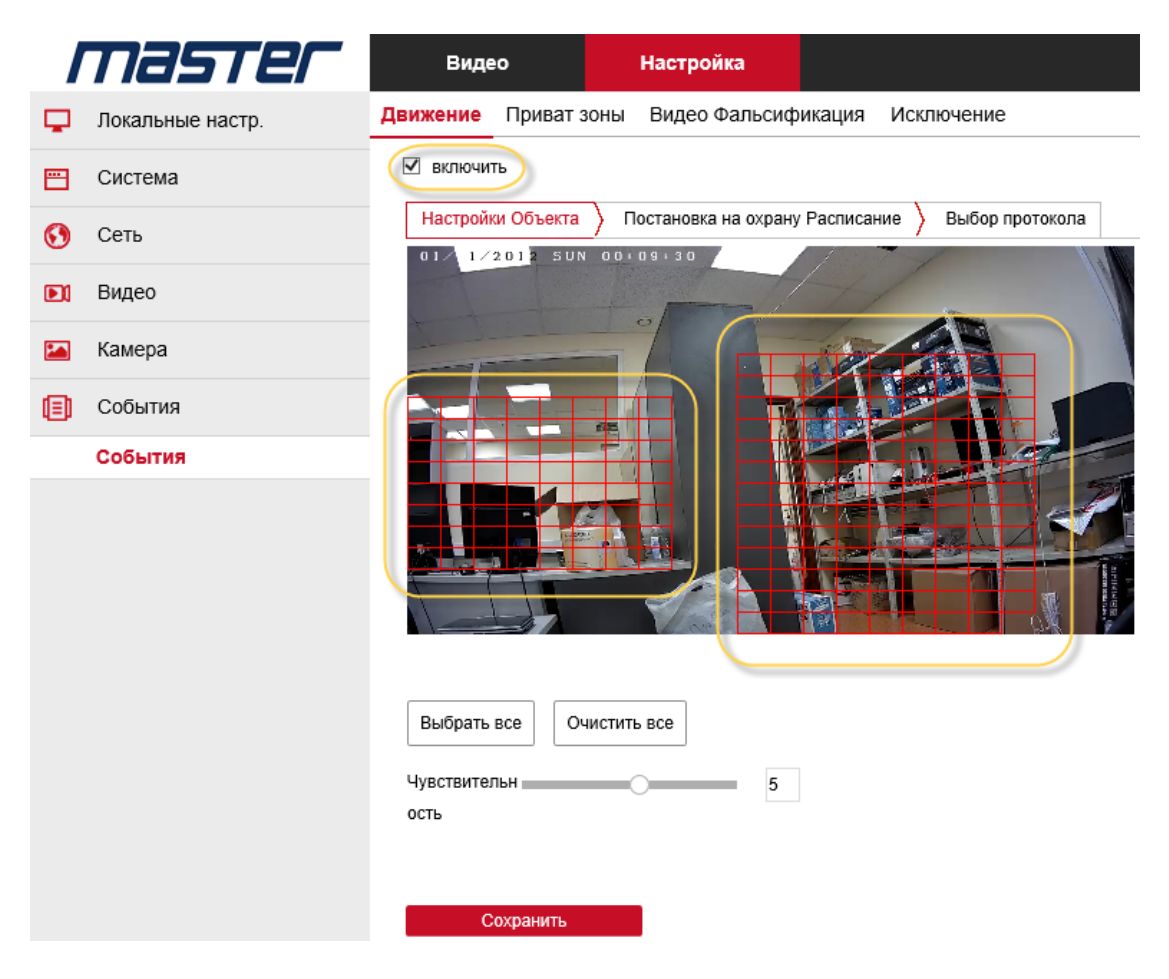

Ставим галочку «включить» для включения детекции движения. Левой кнопкой мыши выбираем область/области, по которым будет вестись сработка детекции. Можно нажав «Выбрать все» выделить всю область, «Очистить все» очистить всю область. Ползунком выставляется «Чувствительность» срабатывания детекции движения.

**Примечание:** для каждой сцены, наблюдаемой IP видеокамерой параметр чувствительности настраивается индивидуально экспериментальным способом. Одного универсального значения подходящего на все случаи нет. Чувствительность должна быть настроена таким образом, что б исключить / минимизировать ложные срабатывания от кустов, кроны деревьев, изменения освещения сцены и т.д. и в то же время чувствительности должно хватать для сработки при движении объекта в кадре.

Настроив все параметры, жмём «Сохранить». В правом нижнем углу видим уведомлении о сохранении настроек.

## 1.2 Постановка на охрану Расписание

#### В данном пункте меню настраивается расписание работы детекции

| 🗹 вклю | чить     |      |      |      |        |      |       |      |      |      |      |   |      |     |        |    |    |   |    |    |   |
|--------|----------|------|------|------|--------|------|-------|------|------|------|------|---|------|-----|--------|----|----|---|----|----|---|
| Настр  | ойки Объ | екта | ) I  | Тост | ановк  | а на | охран | ну Р | аспи | сані | ne > | B | ыбор | про | токола | 9  |    |   |    |    |   |
| ×      | /далить  |      | 🛛 Уд | али  | ть все |      |       | Выб  | рать | все  | !    |   |      |     |        |    |    |   |    |    |   |
| Пн     | 0        | 2    | 1    | 1    | 6      |      | 8     |      | 10   |      | 12   | 1 | 14   |     | 16     | 18 | 20 | 1 | 22 | 2  | 4 |
| Вт     | о<br>,   | 2    | , 4  | 1    | 6      |      | 8     |      | 10   |      | 12   | 1 | 14   |     | 16     | 18 | 20 | I | 22 | 24 | 4 |
| Ср     | 0        | 2    | , ,  | 1    | 6      |      | 8     |      | 10   |      | 12   |   | 14   |     | 16     | 18 | 20 |   | 22 | 2  | 4 |
| Чт     | 0        | 2    | 1    | 1    | 6      |      | 8     |      | 10   |      | 12   |   | 14   |     | 16     | 18 | 20 |   | 22 | 2  | 4 |
| Пт     | 0        | 2    | 1    | 1    | 6      |      | 8     |      | 10   |      | 12   |   | 14   |     | 16     | 18 | 20 |   | 22 | 24 | 4 |
| Сб     | 0        | 2    | , ,  | 1    | 6      |      | 8     |      | 10   |      | 12   | 1 | 14   |     | 16     | 18 | 20 | 1 | 22 | 2  | 4 |
| Bc     | 0        | 2    |      | 1    | 6      |      | 8     |      | 10   |      | 12   |   | 14   |     | 16     | 18 | 20 |   | 22 | 2  | 4 |

Движение Приват зоны Видео Фальсификация Исключение

Сохранить

По умолчанию выбраны все дни недели и полные сутки 24 часа. Для быстроты и удобства настроек можно удалить временную шкалу какого то дня, предварительно выбрав день недели левой кнопкой мыши, нажав «Удалить», можно удалить настройки расписания всех дней – «Удалить все», а так же выбрав «Выбрать все» можно вернуть настройки к первоначальному виду. Для более гибких настроек присутствует способ рисования временной шкалы левой кнопкой мыши.

#### ВКЛЮЧИТЬ

| Настройки Объекта |          |       | Пост    | ановка на | а охрану          | Расписа          | ание ) | Выбор г             | ротокола         | a  |    |     |    |
|-------------------|----------|-------|---------|-----------|-------------------|------------------|--------|---------------------|------------------|----|----|-----|----|
| ×                 | Удалить  | ×     | Удалит  | гь все    | 🗹 Be              | юрать в          | ce     |                     |                  |    |    |     |    |
| Пн                | 0        | 2     | 4       | 6         | 8 <sup>08:4</sup> | 45 <sub>10</sub> | 12     | 1, <mark>14:</mark> | <sup>47</sup> 16 | 18 | 20 | 22  | 24 |
| Вт                | 0        | 2     | 4       | 6         | 8                 | 10               | 12     | 14                  | 16               | 18 | 20 | 22  | 24 |
| Гак же            | е по ная | катик | о левоі | й кнопі   | ки мыг            | ии всп           | лыва   | ет                  |                  |    |    | ] [ | ×  |

дополнительное меню, в котором можно вписать временные значения расписания, если детекция движения нужна не на весь период 24-х часов, а в какие то определённые периоды.

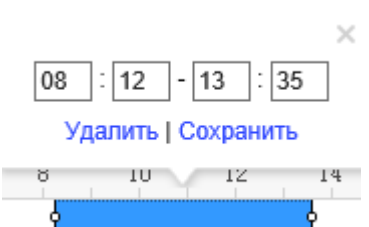

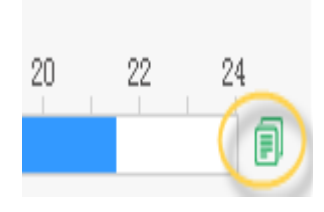

Нарисованные значения расписания для одного дня недели можно распространить на другие дни, переместив курсор правее от временной шкалы и вызвав меню. Нажав на указанный, на рисунке пункт, отобразиться меню выбора дней недели, выбрав которые применятся настройки

расписания. Настроив расписание на все дни недели, сохраняем настройки.

### 1.3 Выбор протокола

В этом пункте меню настраивается, куда будут автоматически выгружаться видеозаписи по срабатывании детекции движения. Можно выбрать: «Загрузка по SMTP» - выгрузка на почту.

«Загрузить через FTP» - выгрузка на FTP сервер.

«Загрузить в Облако» - выгрузка в Облако.

Выбрав интересующие пункты галочкой, сохраняем настройки.

| Настройки Объекта | Постановка на охрану Расписание | $\rangle$ | Выбор протокола |  |
|-------------------|---------------------------------|-----------|-----------------|--|
|                   |                                 |           |                 |  |

| 🗌 Выбрать все        |
|----------------------|
| Загрузка по SMTP     |
| Загрузить через FTP  |
| 🗌 Загрузить в Облако |

При корректных произведённых настройках на мониторе, подключённом к регистратору при срабатывании детекции движения будет появляться в

левом нижнем углу «человечек» 🌱

# 2. Настройка детекции движения в видеорегистраторах Master в меню регистратора.

Примечание: при настройке детекции движения на IP видеорегистраторе или мультиформатном в IP режиме по сути из меню регистратора идёт настройка параметров IP камеры.

После авторизации в регистраторе, нажимаем правую кнопку мыши и заходим в основное меню.

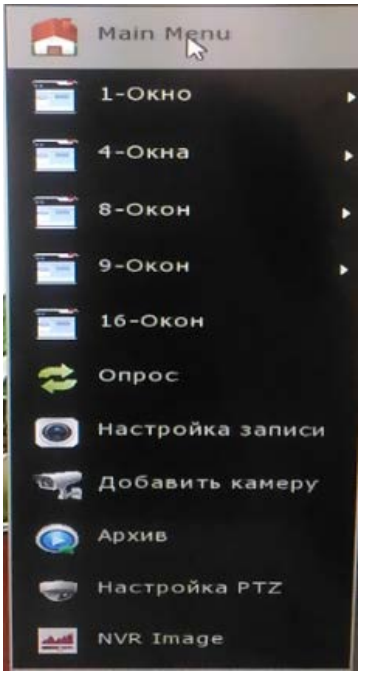

#### Далее заходим в пункт «Камера».

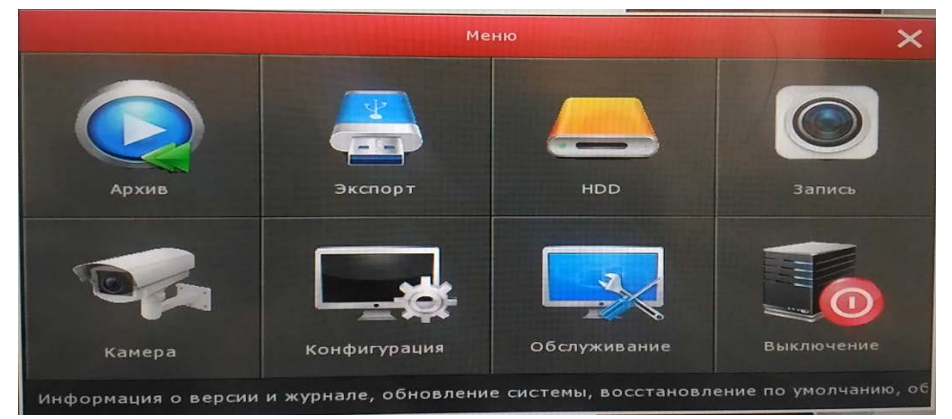

#### «Движение»

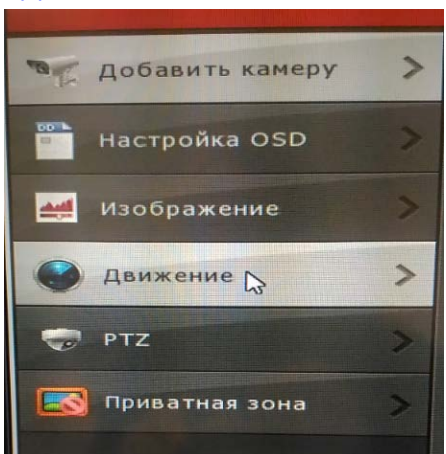

|                         | Управление камерой |  |  |  |  |  |  |  |  |  |
|-------------------------|--------------------|--|--|--|--|--|--|--|--|--|
| Детекция движения       |                    |  |  |  |  |  |  |  |  |  |
| Канал                   | 1                  |  |  |  |  |  |  |  |  |  |
| Чувствительность        | 0                  |  |  |  |  |  |  |  |  |  |
| Включить детекцию       |                    |  |  |  |  |  |  |  |  |  |
| Звуковой сигнал         |                    |  |  |  |  |  |  |  |  |  |
| Отправить на e-mail     |                    |  |  |  |  |  |  |  |  |  |
| Канал записи            |                    |  |  |  |  |  |  |  |  |  |
| Время записи (сек)      | 30                 |  |  |  |  |  |  |  |  |  |
| Неделя                  | Все дни            |  |  |  |  |  |  |  |  |  |
| Период времени1         | 00 : 00 - 24 : 00  |  |  |  |  |  |  |  |  |  |
| Период времени2         | 00 : 00 - 00 : 00  |  |  |  |  |  |  |  |  |  |
| По умолчанию Копировать | Применить Отмена   |  |  |  |  |  |  |  |  |  |

1. Канал - выбираем номер канала для настройки.

2. Чувствительность - выставляем чувствительность от 0 – 10.

3. Включить детекцию – ставим галочку, активируем функцию

4. Звуковой сигнал – активируя, регистратор будет пищать при срабатывании.

5. Отправить на e-mail – отправление записи, скриншотов на почту

(Дополнительно необходимо настроить службу отправления, на сайте отдельная инструкция).

6. Канал записи – включаем, что б с данного канала велась запись на HDD.

7. Время записи — время записи после сработки детекции (30 сек по умолчанию).

8. Неделя – выбор дней работы детекции движения.

9. Период времени – возможность настройки двух периодов работы детекции.

10. Жмём «Применить» для сохранения настроек.

Так же проверяем по бегущему человечку на экране монитора, корректность настроек \_\_\_\_\_.

Правее от выбора канала находится пункт меню с настройками Области детекции движения. Зайдя в данное меню, левой кнопкой мыши выбираем Область/Области для работы детекции движения.

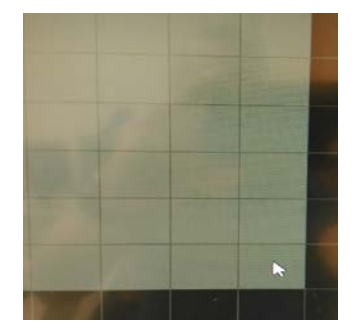

Жмём сохранить. Работа детекции движения настроена.

Благодарим Вас за приобретение продукции торговой марки MASTER.